# Per iscriversi su Sigma - Portale Formazione

L'accesso avviene attraverso Internet all'indirizzo: https://formazione.sigmapaghe.com - Portale Formazione SIGMA

| Sistema Socio Sanitario<br>Regione<br>Lombardia<br>ATS Brianza                                               | ATS Brianza        |                                                                                                    |      | Lingua / Language |
|----------------------------------------------------------------------------------------------------|--------------------|----------------------------------------------------------------------------------------------------|------|-------------------|
| Home<br>Catalogo corsi / Iscrizioni<br>Azienda •<br>Lombardia •<br>Veneto •<br>Emilia Romagna •<br>Toscana • | Portale Formazione | News (Leggi tutte)<br>Per accedere è necessario effettuare<br>l'operazione di Login<br>(in alto a destra o in basso a sinistra) | Home | Corsi             |

| ngolo del Dipendente |                               | Inserire il codice Ente della propria<br>Azienda e il tasto invio,<br>successivamente le stesse |  |
|----------------------|-------------------------------|-------------------------------------------------------------------------------------------------|--|
| ite                  | 042 -                         | credenziali del servizio Angolo<br>Dipendente (matricola e password)                            |  |
|                      | ● Angolo del Dipendente OLDAP |                                                                                                 |  |
| icola/Username       | 12345                         |                                                                                                 |  |
| ord                  |                               |                                                                                                 |  |

Nella Home page iniziale appaiono visibili solo gli ultimi corsi pubblicati e nella parte sinistra l'utente può selezionare altre Aziende Sanitarie (che si avvalgono del sistema SIGMA per la gestione del personale dipendente) per accedere ed iscriversi ai corsi pubblicati dalle stesse. Per iscriversi ai Corsi/Eventi ATS Brianza sulla Home si deve selezionare l'Azienda della Lombardia ATS BRIANZA. Comparirà il logo dell'Azienda prescelta.

Procedere come di seguito per l'iscrizione.

### **COME ISCRIVERSI**

| Catalogo corsi / Iscrizioni<br>Menù Admin Corsi<br>Catalogo corsi<br>Formazione Individuale<br>Validazione<br>Richieste<br>Gestione<br>Menù Admin Corsi<br>Formazione Individuale<br>Validazione<br>Richieste<br>Gestione<br>Periodo corso<br>21/04/2020<br>Menù Admin Corso<br>All'interno del Catalogo Corsi/Iscrizioni, è<br>possibile agevolare la ricerca dei corsi<br>filtrando i dati attraverso diversi                                                                                                    | o Corsi/Iscrizioni, è<br>a ricerca dei corsi<br>raverso diversi<br>ali Titolo corso                                                                                                    |
|----------------------------------------------------------------------------------------------------|----------------------------------------------------------------------------------------------------|
| Menù Admin Corsi   I filtri sono opzionali. Ricerca più facilmente un corso.     Catalogo corsi   Titolo corso     Formazione Individuale   Validazione     Validazione   facilmente)     Richieste   Periodo corso     Gestione   21/04/2020                                                                                                    | o Corsi/Iscrizioni, è<br>a ricerca dei corsi<br>raverso diversi<br>ali Titolo corso                                                                                                    |
| Menú Admin Corsi   I filtri sono opzionali. Ricerca più facilmente un corso.     Catalogo corsi   Titolo corso     Formazione Individuale   ANIMALI     Validazione   facilmente)     Richieste   Periodo corso     Gestione   Periodo corso     21/04/2020   Image: Corsi                                                                                                    | o Corsi/Iscrizioni, è<br>a ricerca dei corsi<br>raverso diversi<br>ali Titolo corso                                                                                                    |
| Catalogo corsi   Formazione Individuale     Validazione<br>Richieste<br>Gestione   Periodo corso   21/04/2020     Periodo corso   21/04/2020                                                                                                    | o Corsi/Iscrizioni, è<br>a ricerca dei corsi<br>raverso diversi<br>ali Titolo corso                                                                                                    |
| Validazione<br>Richieste Periodo corso 21/04/2020 Image: Construction of the construction of the construction of | a ricerca dei corsi<br>raverso diversi<br>ali Titolo corso                                                                                                    |
| Richieste Periodo corso 21/04/2020 Image: Construction of the construction of the construc   | a ricerca dei corsi<br>raverso diversi<br>ali Titolo corso                                                                                                    |
| Gestione Periodo corso 21/04/2020 📾 filtrando i dati attraverso diversi                                                                                                    | raverso diversi<br>ali Titolo corso                                                                                                    |
|                                                                                                    | ali Titolo corso                                                                                                    |
| Report su formazione Iscrizioni 🧉 parametri, tra i quali Titolo corso                                                                                                    |                                                                                                    |
| individuale metteorie anette metteorie metteorie contenuta nel titolo                                                                                                    | ontonuta nel titolo                                                                                                    |
| Produzione auto                                                                                                    |                                                                                                    |
| Consultazione utente e selezionando il comando Cerca.                                                                                                    | omando Cerca.                                                                                                    |
| Consultazione docenti                                                                                                    |                                                                                                    |
| Report su corsi Catalogo corsi Una volta trovato il corso che interessa,                                                                                                    | orso che interessa,                                                                                                    |
| Report su cliccare sull'icona lente d'ingrandimento                                                                                                    | e d'ingrandimento                                                                                                    |
| discenti/docenti Nome corso per visualizzare i dettagli del corso                                                                                                    | ettagli del corso                                                                                                    |
| Report riepilogativi su formazione                                                                                                    | 2020                                                                                                    |
| Report su costi d'AFFEZIONE: ANALISI DI CASI PRATICI E AUDIT IN CAMPO SElEZIONATO.                                                                                                    |                                                                                                    |
| Report annuali Edizione 1                                                                                                    | iat0.                                                                                                    |
| customer Rimangono ancora : 10 posti (Validazione necessaria )                                                                                                    |                                                                                                    |
| Consultazione loa Luogo, via Novara, 3 DESIO ATS della Bilariza                                                                                                    |                                                                                                    |
| Indietro                                                                                                    |                                                                                                    |
| Info corso                                                                                                    |                                                                                                    |
| Dati Corso                                                                                                    |                                                                                                    |
| ld corso: 202004200000032                                                                                                    |                                                                                                    |
| Anno: 2020                                                                                                    | sono rienilogate                                                                                                    |
| ECM: 152902 Data accreditamento : 12/03/2020 tutte le informazioni relative al                                                                                                    | sono riepilogate                                                                                                    |
| Tipo Formazione : FSC Gruppi di miglioramento                                                                                                    | sono riepilogate<br>zioni relative al                                                                                                    |
| corso presceito (ID corso, area                                                                                                    | sono riepilogate<br>zioni relative al<br>(ID corso, area                                                                                                    |
| Area tematica: Linee guida - protocolli - procedure Corso prescento (ID corso, area                                                                                                    | sono riepilogate<br>zioni relative al<br>(ID corso, area<br>/progetto, titolo                                                                                                    |
| Area tematica: Linee guida - protocolil - procedure Corso presceito (ID corso, area   Evento / Progetto : Progetto formativo aziendale(PFA) tematica, evento/progetto, titolo   Titolo corso : ATTIVITA' DI PREVENZIONE E CONTROLLO DEGLI ANIMALI D'AFFEZIONE: ANALISI DI Constanti di Constanti di Constant                                                                                 | sono riepilogate<br>zioni relative al<br>(ID corso, area<br>/progetto, titolo                                                                                                    |
| Area tematica: Linee guida - protocolli - procedure Corso presceito (ID corso, area   Evento / Progetto : Progetto formativo aziendale(PFA) tematica, evento/progetto, titolo   Titolo corso : ATTIVITA' DI PREVENZIONE E CONTROLLO DEGLI ANIMALI D'AFFEZIONE: ANALISI DI C corso, ecc.).                                                                                                    | sono riepilogate<br>zioni relative al<br>(ID corso, area<br>/progetto, titolo<br>ecc.).                                                                                                    |
| Area tematica: Linee guida - protocolli - procedure Corso presceito (ID corso, area   Evento / Progetto : Progetto formativo aziendale(PFA) tematica, evento/progetto, titolo   Titolo corso : ATTIVITA' DI PREVENZIONE E CONTROLLO DEGLI ANIMALI D'AFFEZIONE: ANALISI DI C corso, ecc.).   Interno all'ente Cliccare sul tasto indietro per                                                                                                    | sono riepilogate<br>zioni relative al<br>(ID corso, area<br>/progetto, titolo<br>ecc.).<br>to indietro per                                                                                                    |
| Area tematica:   Linee guida - protocolli - procedure   Corso presceito (ID corso, area     Evento / Progetto :   Progetto formativo aziendale(PFA)   tematica, evento/progetto, titolo     Titolo corso :   ATTIVITA' DI PREVENZIONE E CONTROLLO DEGLI ANIMALI D'AFFEZIONE: ANALISI DI C   corso, ecc.).     Interno all'ente   Cliccare sul tasto indietro per     tornare alla pagina precedente.   tornare alla pagina precedente.                                                                                                    | sono riepilogate<br>zioni relative al<br>(ID corso, area<br>/progetto, titolo<br>ecc.).<br>to indietro per<br>ina precedente.                                                                                                    |
| Area tematica: Linee guida - protocolli - procedure Corso presceito (ID corso, area tematica; evento/progetto, titolo corso, area tematica, evento/progetto, titolo corso, ecc.).   Titolo corso: ATTIVITA' DI PREVENZIONE E CONTROLLO DEGLI ANIMALI D'AFFEZIONE: ANALISI DI C Corso, ecc.).   Interno all'ente 0,00 € Cliccare sul tasto indietro per tornare alla pagina precedente.                                                                                                    | sono riepilogate<br>zioni relative al<br>(ID corso, area<br>/progetto, titolo<br>ecc.).<br>to indietro per<br>ina precedente.                                                                                                    |
| Area tematica: Linee guida - protocolli - procedure Corso presceito (ID corso, area tematica, evento/progetto, titolo corso, area tematica, evento/progetto, titolo corso, ecc.).   Interno all'ente Interno all'ente Corso presceito (ID corso, area tematica, evento/progetto, titolo corso, ecc.).   Unata corso Durata corso Durata visite guidate:                                                                                                    | sono riepilogate<br>zioni relative al<br>(ID corso, area<br>/progetto, titolo<br>ecc.).<br>to indietro per<br>ina precedente.                                                                                                    |
| Area tematica:   Linee guida - protocolli - procedure   Corso presceito (ID corso, area tematica, evento/progetto, titolo corso, area tematica, evento/progetto, titolo corso, ecc.).     Interno all'ente   Interno all'ente   Corso presceito (ID corso, area tematica, evento/progetto, titolo corso, ecc.).     Costo iscrizione ( Solo per esterni ):   0,00    Corso   Corso presceito (ID corso, area tematica, evento/progetto, titolo corso, ecc.).     Costo iscrizione ( Solo per esterni ):   0,00    Corso   Corso presceito (ID corso, area tematica, evento/progetto, titolo corso, ecc.).     Costo iscrizione ( Solo per esterni ):   0,00    Corso per esterni ):   0,00      Durata outdoor   0,00 Ore   Durata Visite guidate:   0,00 Ore     Ourata Outdoor   0,00 Ore   Durata Stage/Projecti   0,00 Ore                                                                                                    | sono riepilogate<br>zioni relative al<br>(ID corso, area<br>/progetto, titolo<br>ecc.).<br>to indietro per<br>ina precedente.                                                                                                    |
| Area tematica:   Linee guida - protocolli - procedure   Corso presceito (ID corso, area tematica, evento/progetto, titolo corso, ecc.).     Interno all'ente   Interno all'ente   Corso presceito (ID corso, area tematica, evento/progetto, titolo corso, ecc.).     Costo iscrizione (Solo per esterni ):   0,00 Cre   Cliccare sul tasto indietro per tornare alla pagina precedente.     Durata outdoor:   0,00 Ore   Durata Stage/Projecti   0,00 Ore     % Presenza mina:   0,00 %   Numero minimo accessi FAD:   0,00 Ore                                                                                                    | sono riepilogate<br>zioni relative al<br>(ID corso, area<br>/progetto, titolo<br>ecc.).<br>to indietro per<br>ina precedente.                                                                                                    |
| Area tematica:   Linee guida - protocolli - procedure     Evento / Progetto :   Progetto formativo azlendale(PFA)     Interno all'ente   Interno all'ente     Costo iscrizione ( Solo per esterni ):   0,00 €     Durata corso   Durata Outdoor:     0,00 Ore   Durata Stage/Project:     0,00 Ore   Durata Stage/Project:     % Presenza mima:   0,00 %                                                                                                    | sono riepilogate<br>zioni relative al<br>(ID corso, area<br>/progetto, titolo<br>ecc.).<br>to indietro per<br>ina precedente.                                                                                                    |
| Area tematica:   Linee guida - protocolli - procedure     Evento / Progetto :   Progetto formativo aziendale(PFA)     Interno all'ente   Interno all'ente     Costo iscrizione ( Solo per esterni ):   0,00 €     Durata corso   Durata Outdoor:     0,00 Ore   Durata Stage/Project:   0,00 Ore     Purata Outdoor:   0,00 Ore     % Presenza mima:   0,00 %   Numero minimo accessi FAD:   0,00                                                                                                    | sono riepilogate<br>zioni relative al<br>(ID corso, area<br>/progetto, titolo<br>ecc.).<br>to indietro per<br>ina precedente.                                                                                                    |
| Area tematica:   Linee guida - protocolli - procedure     Evento / Progetto :   Progetto formativo aziendale(PFA)     Interno all'ente   Interno all'ente     Costo iscrizione ( Solo per esterni ):   0,00 €     Durata corso   Durata Outoor:     0,00 Ore   Durata Stage/Project:     0,00 Ore   Durata Stage/Project:     % Presenza mina:   0,00 %     Info Edizione   Doto %     Dati Edizione   Dati Edizione                                                                                                    | sono riepilogate<br>zioni relative al<br>(ID corso, area<br>/progetto, titolo<br>ecc.).<br>to indietro per<br>ina precedente.                                                                                                    |
| Area tematica:   Linee guida - protocolli - procedure     Evento / Progetto   Progetto formativo aziendale(PFA)     Interno all'ente   Interno all'ente     Costo iscrizione ( Solo per esterni ):   0.00      Durata corso   Durata corso     0.00 Ore   Durata Visite guidate:   0.00 Ore     Durata Outdoor:   0.00 Ore   Durata Stage/Project:   0.00 Ore     % Presenza minima:   90.00 %   Numero minimo accessi FAD:   0.00                                                                                                    | sono riepilogate<br>zioni relative al<br>(ID corso, area<br>/progetto, titolo<br>ecc.).<br>to indietro per<br>ina precedente.                                                                                                    |
| Area tematica i Linee guida - protocolli - procedure Corso presceito (ID corso, area tematica, evento/progetto, titolo corso, ecc.).   Itolo corso ATTIVITA' DI PREVENZIONE E CONTROLLO DEGLI ANIMALI D'AFFEZIONE: ANALISI DI Interno all'ente Corso presceito (ID corso, area tematica, evento/progetto, titolo corso, ecc.).   Interno all'ente Interno all'ente Corso presceito (ID corso, area tematica, evento/progetto, titolo corso, ecc.).   Unata corso Interno all'ente Corso presceito (ID corso, area tematica, evento/progetto, titolo corso, ecc.).   Unata corso Interno all'ente Corso presceito (ID corso, area tematica, evento/progetto, titolo corso, ecc.).   Unata corso Interno all'ente Corso presceito (ID corso, area tematica, evento/progetto, titolo corso, ecc.).   Unata corso Interno all'ente Corso presceito (ID corso, area tematica, evento/progetto, titolo corso, ecc.).   Unata corso Interno all'ente Corso presceito (ID corso, area tematica, evento/progetto, titolo corso, ecc.).   Unata corso Durata corso Durata Visite guidate: 0,00 ore   Unata Outdoor 0,00 ore Durata Stage/Project: 0,00 ore   Nome edizione Dati Edizione Interior                                                                                                    | sono riepilogate<br>zioni relative al<br>(ID corso, area<br>/progetto, titolo<br>ecc.).<br>to indietro per<br>ina precedente.                                                                                                    |
| Area tematica:   Linee guida - procedure     Evento / Progetto   Progetto formativo aziendale(PFA)     Titolo corso:   ATTIVITA' DI PREVENZIONE E CONTROLLO DEGLI ANIMALI D'AFFEZIONE: ANALISI DI COrso, ecc.).     Costo iscrizione ( Soto per esterni ):   0,00 Ore     Durata aula:   0,00 Ore     Durata ouldoor:   0,00 Ore     Durata ouldoor:   0,00 Ore     Durata Ouldoor:   0,00 Ore     Durata Stage/Project:   0,00 Ore     Durata Stage/Project:   0,00 Ore     Durata Stage/Project:   0,00 Ore     Durata Ouldoor:   0,00 Ore     Durata Stage/Project:   0,00 Ore     Durata Ouldoor:   0,00 Ore     Durata Tribuico   0,00 Ore     Durata Ouldoor:   0,00 Ore     Durata Ouldoor:   0,00 Ore     Durata Visite guidate:   0,00 Ore     Durata Ouldoor:   0,00 Ore     Durata Ouldoor:   0,00 Ore     Durata Ouldoor:   0,00 Ore     Durata Ouldoor:   0,00 Ore     Dati Edizione   0,00     Nome corso   Data edizione     Nome corso   Data Ouldoo:   10/10/2020                                                                                                    | sono riepilogate<br>zioni relative al<br>(ID corso, area<br>/progetto, titolo<br>ecc.).<br>to indietro per<br>ina precedente.<br>te: 0,00 Ore<br>tat: 0,00 Ore<br>tat: 0,                                  |
| Area tematica:   Linee guida - protocolli - procedure     Evento / Progetto :   Progetto formativo aziendale(PFA)     Titolo corso :   ATTIVITA' DI PREVENZIONE E CONTROLLO DEGLI ANIMALI D'AFFEZIONE: ANALISI DI Corso, ecc.).     Interno all'ente   Interno all'ente     Costo iscrizione (Solo per esterni ):   0.00 Cre     Durata outdoor:   0.00 Ore     Durata outdoor:   0.00 Ore     Durata outdoor:   0.00 Ore     Durata outdoor:   0.00 Ore     Durata outdoor:   0.00 Ore     Durata outdoor:   0.00 Ore     Durata outdoor:   0.00 Ore     Durata outdoor:   0.00 Ore     Durata outdoor:   0.00 Ore     Nome edizione   Numero minimo accessi FAD:     Outrata Outdoor:   Nome corso     Data edizione   Iscrizioni     ATTIVITA' DI PREVENZIONE E CONTROLLO DEGLI ANIMALI<br>D'AFFEZIONE: ANALISI DI CASI PRATICI E AUDIT IN CAMPO   Dal 04/05/2020   al 30/11/2020   Dal 12/03/2020   al 02/10/10/10/10/10/10/10/10/10/10/10/10/10/                                                                                                    | sono riepilogate<br>zioni relative al<br>(ID corso, area<br>/progetto, titolo<br>ecc.).<br>to indietro per<br>ina precedente.<br>te: 0.00 Ore<br>tat: 0.00 Ore<br>tat: 0.                                  |
| Area tematica:   Linee guida - protocolii - procedure     Evento / Progetto:   Progetto formativo aziendale(PFA)     Titolo corso:   ATTIVITA' DI PREVENZIONE E CONTROLLO DEGLI ANIMALI D'AFFEZIONE: ANALISI DI Corso, ecc.).     Costo iscrizione (Soto per esterni):   0,00      Durata aula:   0,00 Ore     Durata ouldoor:   0,00 Ore     Durata ouldoor:   0,00 Ore     Durata Stage/Projecti   0,00 Ore     Durata Stage/Projecti   0,00 Ore     Durata Ouldoor:   0,00 Ore     Durata Corso   Durata Stage/Projecti     0,00 Ore   Durata Stage/Projecti     0,00 Ore   Numero minimo accessi FAD:     Oo   Numero dizione     Nome edizione   Data edizione     ATTIVITA' DI PREVENZIONE E CONTROLLO DEGLI ANIMALI   Dal 04/05/2020   al 30/11/2020   Dal 12/03/2020   al 02/10/2020                                                                                                    | sono riepilogate<br>zioni relative al<br>(ID corso, area<br>/progetto, titolo<br>ecc.).<br>to indietro per<br>ina precedente.<br>te: 0.00 Ore<br>tat: 0.00 Ore<br>tat: 0.                                  |
| Area tematica: Linee guida - protocolli - procedure Corso presceito (ID corso, area tematica; evento/progetto, titolo corso, area tematica; evento/progetto, titolo corso; attrivita: Di PREVENZIONE E CONTROLLO DEGLI ANIMALI D'AFFEZIONE: ANALISI DI Corso, ecc.). Corso presceito (ID corso, area tematica; evento/progetto, titolo corso, ecc.).   Costo iscrizione (Solo per esterni); 0,00 € Interno all'ente Corso presceito (ID corso, area tematica; evento/progetto, titolo corso, ecc.).   Durata viata 0,00 0re Corso presceito (ID corso, area tematica; evento/progetto, titolo corso, ecc.).   Durata viata 0,00 0re Durata viata evento/progetto; 0,00 0re   Durata viata 0,00 0re Durata visite guidate:   Durata visite guidate: 0,00 0re Durata visite guidate:   Durata Visite guidate: 0,00 0re Durata visite guidate:   Durata Visite guidate: 0,00 0re Durata visite guidate:   Durata Visite guidate: 0,00 0re Durata visite guidate:   Durata Visite guidate: 0,00 0re Durata visite guidate:   Dati Edizione Dati Edizione Nome edizione   Nome edizione Nome corso Data edizione   Informativo all'on prescenza visite e undit in campo Edizione 1 Dail 04/05/2020 al 30/11/2020   Oraci Visite in prescenza visite e undit in campo Edizione 1 Di al 04/05/2020 al 30/11/2020                                                                                                    | sono riepilogate<br>zioni relative al<br>(ID corso, area<br>/progetto, titolo<br>ecc.).<br>to indietro per<br>ina precedente.<br>te: 0.00 Ore<br>tat: 0.00 Ore<br>tat: 0.00 Ore<br>sectioni<br>20 Dal 12/03/2020 al 03/05/2020                                                                                                    |
| Area tematica: Linee guida - protocolii - procedure   Evento / Progetto : Progetto formativo aziendale(PEA)   Titolo corso: Artinty: Di PREVENZIONE E CONTROLLO DEGLI ANIMALI D'AFFEZIONE: ANALISI DI Corso, area tematica, evento/progetto, titolo corso, ecc.).   Costo iscrizione (Solo per esterni): 0.00 Ce   Durata aula: 0.00 Ore   Durata outdoor: 0.00 Ore   Durata outdoor: 0.00 Ore   Durata Outdoor: 0.00 Ore   Durata Outdoor: 0.00 Ore   Durata Outdoor: 0.00 Ore   Data edizione Iscrizioni   Attrivita' Di PREVENZIONE E CONTROLLO DEGLI ANIMALI   D'AFFEZIONE: ANALISI DI CASI PRATICI E AUDIT IN CAMPO   Edizione 1   Rianagono ancora: 10 posti (Validazione necessar                                                                                                    | sono riepilogate<br>zioni relative al<br>(ID corso, area<br>/progetto, titolo<br>ecc.).<br>to indietro per<br>ina precedente.<br>te: 0.00 Ore<br>tat: 0.00 Ore<br>tat: 0.                                  |
| Area tematica:   Linee guida - protocolii - procedure     Evento / Progetto   Progetto formativo aziendaie(PFA)     Titelo corso:   Artivita J DI PREVENZIONE E CONTROLLO DEGLI ANIMALI D'AFFEZIONE: ANALISI DI Corso, ecc.).     Costo iscrizione (Solo per esterni):   0.00 Cre     Durata auta:   0.00 Cre     Durata auta:   0.00 Cre     Durata auta:   0.00 Cre     Durata auta:   0.00 Cre     Durata auta:   0.00 Cre     Durata auta:   0.00 Cre     Durata auta:   0.00 Cre     Durata auta:   0.00 Cre     Durata auta:   0.00 Cre     Durata corso   Durata stage/Project:   0.00 Cre     Durata auta:   0.00 Cre   Durata stage/Project:   0.00 Cre     Numero minimo accessi FAD:   0.00 Cre   Durata stage/Project:   0.00 Cre     Numero minimo accessi FAD:   0.00 Cre   Durata dutate:   0.00 Cre     Artivita' Di PREVENZIONE E CONTROLLO DEGLI ANIMALI   Data edizione   Iscrizioni     Attivita' Di PREVENZIONE E CONTROLLO DEGLI ANIMALI   Data 04/05/2020   al 30/11/2020   al 12/03/2020   al 0.00     Costo iscrizione (   Nonvara; 3 DESIO ATS della Bri                                                                                                    | sono riepilogate<br>zioni relative al<br>(ID corso, area<br>/progetto, titolo<br>ecc.).<br>to indietro per<br>ina precedente.<br>te: 0.00 Ore<br>to 0.00 Ore<br>te: 0.00 Ore<br>to 0.00 Ore<br>te: 0.00 Ore<br>te: 0.00 Ore                                                                                                    |
| Area tematica: Linee guida - protocolli - procedure Corso presceito (ID corso, area tematica; evento/progetto, titolo corso, ecc.).   Itematica: Propetto i Propetto i Propetto Propetto i Propetto i Prope                              | sono riepilogate<br>zioni relative al<br>(ID corso, area<br>/progetto, titolo<br>ecc.).<br>to indietro per<br>ina precedente.<br>te: 0.00 Ore<br>to 0.00 Ore<br>to 0.00 Ore                                                                                                    |
| Area tematica: Linee guida - protocolli - procedure   Evento / Progetto : Progetto is proceedure   Evento / Progetto : Progetto is proceedure   Interno alimante Corso presceito (ID Corso, area tematica; evento/progetto, titolo corso, ecc.).   Corso iscrizione (Solo per esterni) : 0.00 €     Durata outdoor: 0.00 °e     Durata outdoor: 0.00 °e     Durata outdoor: 0.00 °e     Durata outdoor: 0.00 °e     Durata outdoor: 0.00 °e     Durata outdoor: 0.00 °e     Durata outdoor: 0.00 °e     Durata Stage/Project: 0.00 °e     Durata Stage/Project: 0.00 °e     Durata Stage/Project: 0.00 °e     Durata Stage/Project: 0.00 °e     Durata Stage/Project: 0.00 °e     Durata Stage/Project: 0.00 °e     Durata Stage/Project: 0.00 °e     Stage: Nome corso     Durata Stage/Project: 0.00 °e     Stage: Nome corso     Data edizione Iscrizioni     Attrivita' Di PREVENzione E Constroluto Degli Animali Dal 04/05/2020     Attrivi                                                                                                    | sono riepilogate<br>zioni relative al<br>(ID corso, area<br>/progetto, titolo<br>ecc.).<br>to indietro per<br>ina precedente.<br>te: 0,00 Ore<br>to: 0,00 Ore<br>to: 0,00 Ore<br>t |
| Area tematica: Linee guida - protocolli - procedure Coriso presceito (ID corso, area<br>tematica, evento/progetto, titolo<br>corso, ecc.).   Tevina or<br>Costo iscrizione (Solo per esterni );<br>000 0r 000 0r Durata corso   Durata outdorr<br>000 0re Durata suba<br>000 0re Durata Subgo/Project: 000 0re   Durata outdorr<br>000 0re Durata Subgo/Project: 000 0re   Durata outdorr 000 0re Durata Subgo/Project: 000 0re   Durata Outdorr 000 0re Durata Subgo/Project: 000 0re   Durata Outdorr 000 0re Durata Subgo/Project: 000 0re   Durata Outdorr 000 0re Durata Subgo/Project: 000 0re   Durata Outdorr 000 0re Durata Subgo/Project: 000 0re   Durata Outdorr 000 0re Durata Subgo/Project: 000 0re   Durata Outdorr 000 0re Durata Subgo/Project: 000 0re   Durata Outdorr 000 0re Durata Subgo/Project: 000 0re   International 000 0re Durata Subgo/Project: 000 0re   Durata Subgo/Project: 000 0re Durata Subgo/Project: 000 0re   International Doroso Data edizione Iscrizioni   Nome edizione Nome corso Data edizione Iscrizioni   Internationan corsa:                                                                                                    | sono riepilogate<br>zioni relative al<br>(ID corso, area<br>/progetto, titolo<br>ecc.).<br>to indietro per<br>ina precedente.<br>te: 0,00 Ore<br>to: 000 Ore<br>to: 000 Ore                                                                                                    |
| Area tematica: Linee guida - protocolli - procedure Coriso presceito (ID corso, area<br>tematica, evento/progetto, titolo<br>corso, ecc.).   Titolo corso: Progetto: Progetto: Interno all'ente   Costo iscrizione ( Solo per esterni ): 0,0 € Ourata corso Durata corso   Durata oludaci: 0,00 € Durata corso Durata corso   Durata oludaci: 0,00 € Durata corso Durata suba   0,00 € Durata corso Durata suba 0,00 €   Durata oludaci: 0,00 € Durata suba 0,00 €   Durata oludaci: 0,00 € Durata suba 0,00 €   Durata oludaci: 0,00 € Durata suba 0,00 €   Durata oludaci: 0,00 € Durata suba 0,00 €   Durata oludaci: 0,00 € Durata suba 0,00 €   Durata oludaci: 0,00 € Durata suba 0,00 €   Infer Edizione Nome corso Data edizione Iscrizioni   ATTIVITA' DI PREVENZIONE E CONTROLLO DEGLI ANIMALI Dal 04/05/2020 al 30/11/2020 Dal 12/03/2020 al 02   Infer Edizione I Nome corso Data edizione Iscrizioni   Infer Edizione I Nome corso Data edizione Iscrizioni   Infer Edizione I Nome corso Da                                                                                                    | sono riepilogate<br>zioni relative al<br>(ID corso, area<br>/progetto, titolo<br>ecc.).<br>to indietro per<br>ina precedente.<br>te: 0,00 Ore<br>to: 0,00 Ore<br>to: 0,00 Ore<br>t |
| Area tematica: Line guida - protocolit - procedure   Wento / Progetto: Progetto: formativo aziendale(PfA)   Titelo corso: Attravito aziendale(PfA)   Titelo corso: Attravito aziendale(PfA)   Octo iscrizione ( Solo per esterni ): 0.00 C/e   Durata aute: 0.00 C/e   Durata aute:                                                                                                    | sono riepilogate<br>zioni relative al<br>(ID corso, area<br>/progetto, titolo<br>ecc.).<br>to indietro per<br>ina precedente.<br>te: 0.00 Ore<br>to 0.00 Ore<br>to 0.00 Ore                                                                                                    |
| Area tematica Linee guida - protocoliii - procedure   Vereno / Progetto irrogetto fermativa aziendal@PFA   Costo incritione (Solo per esterni): 0.00 Cre   Durata auta: 0.00 Cre   Durata auta: 0.00 Cre   Data edizione Iscrizioni   Nome edizione Iscrizioni   Nome ocros Data edizione   Nome ocros: 10 posti (Validazione necessaria)   Luogo: Via Novara, 3 DE                                                                                                    | sono riepilogate<br>zioni relative al<br>(ID corso, area<br>/progetto, titolo<br>ecc.).<br>to indietro per<br>ina precedente.<br>te: 0.00 Ore<br>to 0.00 Ore<br>to 0.00 Ore                                                                                                    |
| Area tematica: Linee guida - protocolli - procedure Coriso presceitto (IU Coriso, area tematica)   Evento / Progetto : Trogetto fermativa azendalejPA) Coriso presceitto (IU Coriso, area tematica)   Interno all'ente Coriso presceitto (IU Coriso, area tematica) Coriso presceitto (IU Coriso, area tematica)   Costo Iscrizione (Solo per esterni): 0.00 Ce Durata auta: Coriso presceitto (IU Coriso, area tematica)   Durata auta: 0.00 Ce Durata auta: Costo Iscrizione (Solo per esterni): O.00 Ce   Durata auta: 0.00 Cre Durata stagor/frigetti (IO Coriso, area tematica): Costo Iscrizione (Solo per esterni): O.00 Cre   Durata auta: 0.00 Cre Durata auta: O.00 Cre Durata stagor/frigetti (IO Coriso, area tematica):   Durata auta: 0.00 Cre Durata auta: O.00 Cre Durata auta: O.00 Cre   Durata auta: 0.00 Cre Durata auta: O.00 Cre Durata auta: O.00 Cre   Interno allinear Data edizione Numero minimo accessi fAD: 0.00 O   Interno allinear Nome corso Data edizione Iscrizioni   Interno allinear Nome corso Data edizione Iscrizioni   Ocroso viene Rimangono ancora:: 10 posti (Validazione necessaria) Durata: 24,00 Dara edizione: <t< td=""><td>sono riepilogate<br/>zioni relative al<br/>(ID corso, area<br/>/progetto, titolo<br/>ecc.).<br/>to indietro per<br/>ina precedente.<br/>te: 0.00 Ore<br/>tet: 0.00 Ore<br/>ND: 0.00</td></t<>                                                                                                    | sono riepilogate<br>zioni relative al<br>(ID corso, area<br>/progetto, titolo<br>ecc.).<br>to indietro per<br>ina precedente.<br>te: 0.00 Ore<br>tet: 0.00 Ore<br>ND: 0.00                                                                                                    |
| Area tematica: Linee guida - protocolii - procedure Corso prescetto (ID Corso, area)   Ivento / Progetto i Progetto imagino astendacije#A) Corso prescetto (ID Corso, area)   Interna all'ente Interna all'ente Corso prescetto indictoro per tornare alla pagina precedente.   Durata vinte guida - grotocolii - grocedure Durata corso Durata Vinte guidate:   Oso Ore Durata Vinte guidate: 0.00 Ore   Durata vinte guidate: 0.00 Ore Durata Vinte guidate:   Oso Ore Durata Vinte guidate: 0.00 Ore   Durata Vinte guidate: 0.00 Ore Durata Vinte guidate:   Vinte guidate: 0.00 Ore Durata Vinte guidate:   Vinte guidate: 0.00 Ore Durata Vinte guidate:   Vinte guidate: 0.00 Ore Durata Vinte guidate:   Vinte guidate: 0.00 Ore Durata Vinte guidate:   Vinte guidate: 0.00 Ore Durata Vinte guidate:   Vinte guidate: 0.00 Ore Durata Vinte guidate:   Vinte guidate: 0.00 Ore Durata Vinte guidate:   Vinte guidate: 0.00 Ore Durata Vinte guidate:   Vinte guidate: 0.00 Ore Durata Vinte guidate:   Vinte guidate: 0.00 Ore Durata Vinte guidate:   Vinte guida: Nome corso Data edizione                                                                                                    | sono riepilogate<br>zioni relative al<br>(ID corso, area<br>/progetto, titolo<br>ecc.).<br>to indietro per<br>ina precedente.<br>ter: 0.00 Ore<br>tet: 0.00 Ore<br>ND: 0.00                                                                                                    |
| Area tematical Linee guida - protocolli - procedure   Beento / Progetto : Progetto :   Deveto / Progetto : Progetto :   Conto iscrizione ( Solo per esterii) : 0.00 Ore   Durata corso Durata corso   Durata duitero : 0.00 Ore   Durata duitero : 0.00 Ore   Durata duitero: 0.00 Ore   Durata duitero: Data edizione   Costo iscrizione ( Solo per esterni ): 0.00 Ore   Costo iscrizione ( Solo per esterni ): 0.00 Ore <td< td=""><td>sono riepilogate<br/>zioni relative al<br/>(ID corso, area<br/>/progetto, titolo<br/>ecc.).<br/>to indietro per<br/>ina precedente.<br/>Me: 0.00 Ore<br/>ND: 0.00<br/>Iscrizioni<br/>20 Dal 12/03/2020 al 03/05/2020</td></td<>                                                                                                    | sono riepilogate<br>zioni relative al<br>(ID corso, area<br>/progetto, titolo<br>ecc.).<br>to indietro per<br>ina precedente.<br>Me: 0.00 Ore<br>ND: 0.00<br>Iscrizioni<br>20 Dal 12/03/2020 al 03/05/2020                                                                                                    |

### N.B.

E' consigliabile <u>NON FARE troppi filtri</u> in quanto si è verificato che la ricerca altrimenti non da buon esito. Quindi ad es. o solo la parola contenuta nel titolo o il periodo dell'intero anno 2021 (dal 1/1/2021 al 31/12/2021), togliendo il flag su iscrizioni aperte. Dovrebbe essere più immediato.

| Confermi l'iscrizio | ne al corso?                  |                           |                                                        |
|---------------------|-------------------------------|---------------------------|--------------------------------------------------------|
| Titolo corso :      | ATTIVITA' DI PREVENZ<br>CAMPO | ZIONE E CONTROLLO DEGLI A | NIMALI D'AFFEZIONE: ANALISI DI CASI PRATICI E AUDIT IN |
| Nome<br>edizione    |                               |                           |                                                        |
| ECM                 | 152902.1 Data accred          | itamento : 12/03/2020     |                                                        |
| Indirizzo           | Via Novara, 3 DESIO           |                           |                                                        |
| Provincia:          |                               |                           |                                                        |
| Comune:             |                               | In questa schermata       |                                                        |
| Luogo               | ATS della Brianza             | Cliccare su               |                                                        |
| Conferma Iscrizione |                               |                           |                                                        |

### **COMPILAZIONE CUSTOMER SATISFACTION E RILASCIO ATTESTATO**

La compilazione e l'invio della customer satisfaction sono obbligatorie per il conseguimento dell'attestato, che sarà disponibile solo alla chiusura della rendicontazione effettuata dall'Ufficio Formazione.

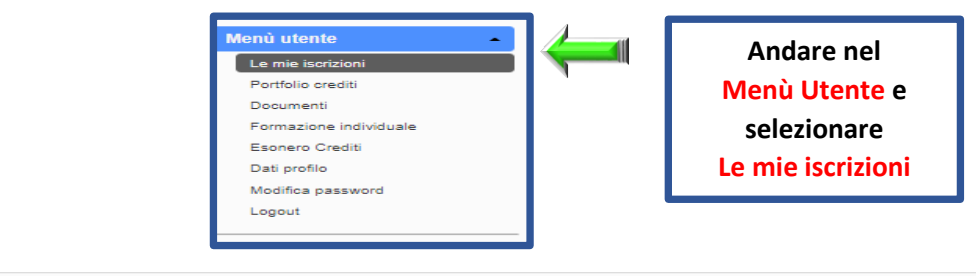

| Ca | talogo corsi           |       |                                                            |                                               |     |      |            |           |                    |
|----|------------------------|-------|------------------------------------------------------------|-----------------------------------------------|-----|------|------------|-----------|--------------------|
|    | Cliccare<br>sull'icona | riale | di<br>apprendimento                                        | Descrizione                                   | Per | iodo | Iscrizione | Pagamento | Data<br>iscrizione |
| Q  |                        |       | Questionario di<br>apprendimento<br>online non<br>previsto | professionisti<br>1 Edizione<br>Durata : 4:00 |     |      |            |           |                    |

#### Compilazione Customer satisfaction corso: Incontro di formazione informazione per neo assunti, tirocinanti e libero professionisti

A. PROGETTAZIONE (Grado di adeguatezza e soddisfazione rispetto al progetto formativo e agli obiettivi) 2 gravemente insufficiente insufficiente sufficiente buono ottimo Quale è stato, globalmente, il livello di gradimento dell'iniziativa formativa? 0 0  $\circ$  $\circ$ In che misura è stato raggiunto l'obiettivo 1?  $^{\circ}$  $^{\circ}$  $^{\circ}$  $^{\circ}$ 0 In che misura è stato raggiunto l'obiettivo 2? 0 0 0 0 3. Rispetto agli argomenti trattati nell'ambito dell'iniziativa formativa, ha ulteriori esigenze formative? SI O NO O 4. Se si, quali? C. DIDATTICA gravemente insufficiente insufficiente sufficiente ottimo 6 buono Ritiene che i contenuti acquisiti durante il corso Le saranno utili nello svolgimento del Suo lavoro? 0  $^{\circ}$  $^{\circ}$  $^{\circ}$ 0 Come valuta le metodologie didattiche attive utilizzate (es. esercitazioni, casi, lavoro di gruppo, role  $^{\circ}$ 0  $^{\circ}$  $^{\circ}$  $^{\circ}$ playing, discussioni, ecc.) e la qualità del materiale didattico (dispense, copie lucidi, ecc.)?

#### Compilazione Customer satisfaction Docente:

| 1. <u>B. DOCENZA</u>                                                                   | gravemente insufficiente | insufficiente | sufficiente | buono | ottimo |  |
|----------------------------------------------------------------------------------------|--------------------------|---------------|-------------|-------|--------|--|
| Come valuta la docenza in termini di competenza, chiarezza espositiva, interazione con |                          | $\sim$        | 0           | _     | _      |  |
| l'aula?                                                                                | 0                        | 0             | 0           | 0     | 0      |  |

#### Compilazione Customer satisfaction Docente:

| 1. <u>B. DOCENZA</u><br>Come valuta la docen:<br>l'aula? | Dopo la<br>compilazione | , chiarezza espositiva, interazione con | gravemente insufficiente | insufficiente | sufficiente | buono<br>O | ottimo |
|----------------------------------------------------------|-------------------------|-----------------------------------------|--------------------------|---------------|-------------|------------|--------|
|                                                          | cliccare su             | Invia m                                 | odulo                    |               |             |            |        |

×

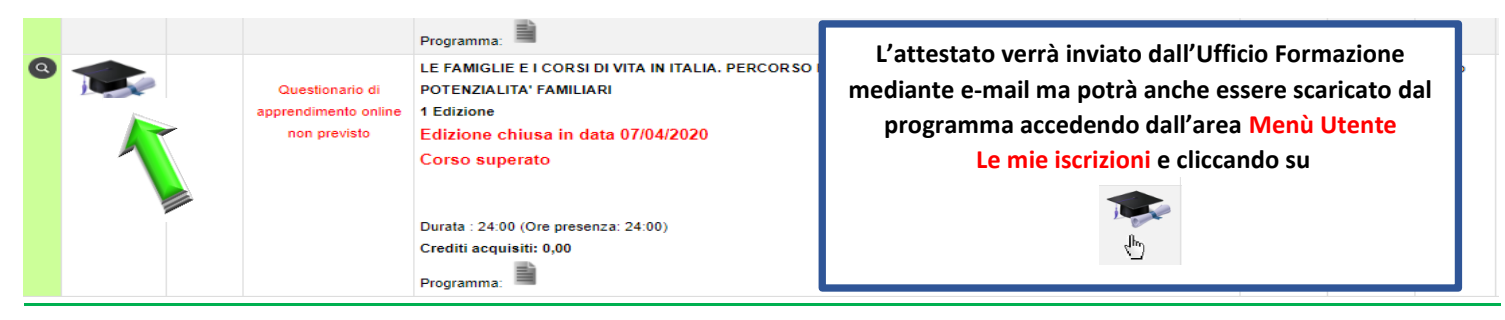

## **LOGOUT**

Cliccando sul comando Logout del Menù Utente si abbandona l'applicativo.